# Prise en main Partenaires EDI A PARTIR D'ISACOMPTA 2019

# SOMMAIRE

| 1. | OBJECTIF                                                                                | 3  |
|----|-----------------------------------------------------------------------------------------|----|
| 2. | CONDITIONS REQUISES                                                                     | 3  |
| 3. | FONCTIONNEMENT                                                                          | 3  |
| 4. | CREER LES PARTENAIRES                                                                   | 3  |
| 4  | 1.1 Partenaire EMETTEUR                                                                 | 4  |
| 4  | 1.2 Partenaire CEC (Cabinet d'Expertise Comptable)                                      | 5  |
| 4  | 1.3 Partenaire TDT (Tiers déclarant)                                                    | 6  |
| 4  | 1.4 Partenaire EDI (PED)                                                                | 7  |
| 4  | 1.5 Partenaire IMPOT                                                                    | 8  |
| 4  | 1.6 Partenaire OGA (CGA -Centre de Gestion Agréé ou AGA -Association de Gestion Agréée) | 9  |
| 5. | CREER LES CONVENTIONS                                                                   | 10 |
| 6. | AFFECTER LA CONVENTION AU PARTENAIRE EDI                                                | 11 |
| 7. | AFFECTER LES PARTENAIRES AU DOSSIER                                                     | 11 |

# 1. OBJECTIF

Le but de cette fiche documentaire est de présenter le paramétrage des différents partenaires nécessaires aux télétransmissions.

# 2. CONDITIONS REQUISES

✓ Avoir le module TVA et/ou liasse

#### **3. FONCTIONNEMENT**

Afin de pouvoir télétransmettre les déclarations auprès des différents organismes, il faut créer des partenaires, des conventions, puis les associer. L'ensemble sera ensuite rattaché au dossier.

Exemple : Télétransmission TVA

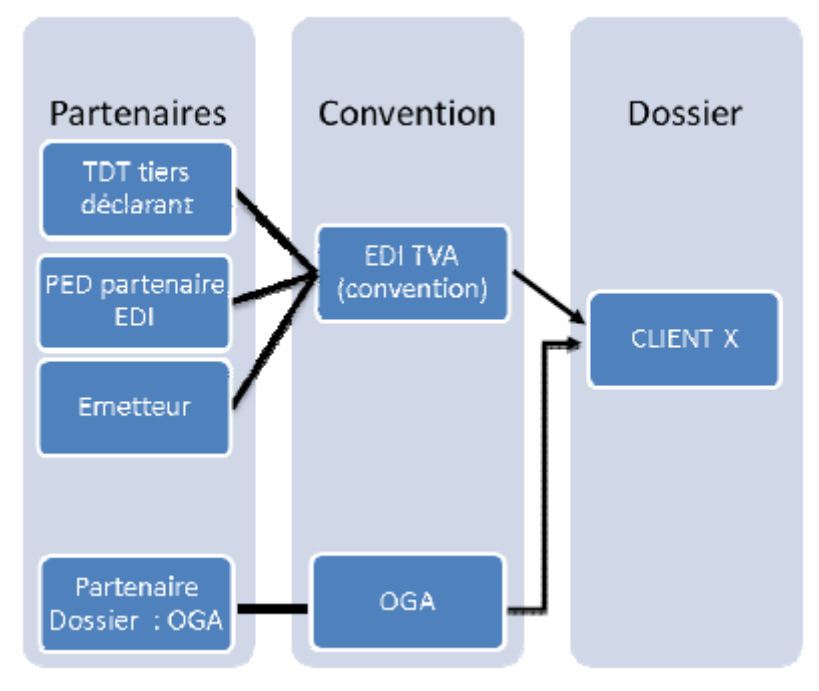

# 4. CREER LES PARTENAIRES

Les partenaires sont créés dans Accueil/Fiche Entreprise, menu Interlocuteurs/Partenaires ou depuis le menu Options/Assistance/Administration, onglet Administration/Saisie partenaire.

| Saisie partenaires $	imes$ |             |           |               |       |                |       |   | 6 8                    |
|----------------------------|-------------|-----------|---------------|-------|----------------|-------|---|------------------------|
| ∧ ▼ Filtres                |             |           |               |       |                |       |   |                        |
| Dénomination               | Téléphone   |           | CP/Ville      |       | Type de parter | aire  | • | T Appliquer            |
|                            |             |           |               | Parte | naires masqué  | s 🗌   |   | ▼ <sub>×</sub> Effacer |
| +- 80 6 4                  |             |           |               |       |                |       |   | Sélection : 1 / 2      |
| Type Code                  | Nom complet | Tél. fixe | Tél. portable | Email | Code postal    | Ville |   |                        |

Le bouton Η permet d'ajouter un nouveau partenaire.

**Ú** 5 partenaires sont obligatoires pour la télétransmission : partenaire EMETTEUR, partenaire CEC (Cabinet d'Expertise Comptable), partenaire TDT (Tiers déclarant), partenaire EDI (PED) et partenaire IMPOT.

A partir d'ISACOMPTA 2019 v13.83. - Mise à jour : 17/06/20 - Groupe ISAGRI

## 4.1 Partenaire EMETTEUR

L'émetteur (ou transmetteur) est une personne morale qui n'intervient pas dans l'élaboration du contenu de la déclaration fiscale / TVA / MSA mais qui participe à sa transmission électronique au partenaire EDI pour le compte du tiers déclarant.

Le type de partenaire est **EMETT.** 

**Onglet Identification :** 

| ✓ Identification | n Compléments                            |
|------------------|------------------------------------------|
| Type * EMETT     | ✓ Code * EMET1                           |
| Identification   |                                          |
| Société          | ✓ Titre ✓ Dénomination * "Client"        |
|                  | Forme juridique * SARL - Nom commercial  |
| Adresse          |                                          |
| Pays             | France 🔹 🏠 Localiser                     |
| Adresse          | 1 rue du travail Client                  |
| Complément       |                                          |
| Code postal      | 75001   Commune PARIS-01  N° INSEE 75101 |

# Compléter toutes les zones

Si certaines zones sont vides cela peut provoquer un **contrôle bloquant lors de la télétransmission.** Exemple : Le champ Forme juridique est obligatoire.

#### Onglet Compléments :

| ✓ Identification | on Compléments       |                              |          |  |
|------------------|----------------------|------------------------------|----------|--|
| Coordonnées      |                      |                              |          |  |
| Tel. fixe        | 01 00 00 00 00       | Tel. portable 06 00 00 00 00 | Fax      |  |
| Email            | test@isagri.fr       | Σ                            | Site Web |  |
| Immatriculation  |                      |                              |          |  |
| SIRET            | 12345678912345       |                              |          |  |
| Compléments      |                      |                              |          |  |
| DAS2             | Profession           | Int                          | ervenant |  |
| Ne pas mon       | trer dans les listes |                              |          |  |

Le numéro de **SIRET** est obligatoire.

# 4.2 Partenaire CEC (Cabinet d'Expertise Comptable)

Le CEC est une personne morale qui, pour le compte des déclarants, établit leurs déclarations. Le type de partenaire est **CEC**.

| Onglet | Identification | ; |
|--------|----------------|---|
|        |                | _ |

| ♥ Identification | on Complément     | 5          |                |           |                |
|------------------|-------------------|------------|----------------|-----------|----------------|
| Type * CEC       | •                 | Code * CEC |                |           |                |
| Identification   |                   |            |                |           |                |
| Société          | ▼ Titre           | •          | Dénomination * | 'cabinet" |                |
|                  | Forme juridique * | SARL -     | Nom commercial |           |                |
| Adresse          |                   |            |                |           |                |
| Pays             | France            |            | •              |           | Cocaliser      |
| Adresse          | 1 rue du travail  |            |                |           |                |
| Complément       |                   |            |                |           |                |
| Code postal      | 75001 •           | Commune    | PARIS-01       | •         | Nº INSEE 75101 |

**Adresse du CEC** : Editée en bas de document de la première page de la liasse fiscale, elle l'est également sur la page de garde des plaquettes.

**Cas où le CEC a plusieurs agences :** Si le souhait est d'éditer l'adresse de l'agence sur la liasse fiscale alors il faut créer un CEC par agence avec l'adresse de l'agence.

#### Onglet Compléments :

| Identification Compléments                                                                |   |
|-------------------------------------------------------------------------------------------|---|
| Coordonnées                                                                               |   |
| Tel. fixe         01 00 00 00 00         Tel. portable         06 00 00 00 00         Fax |   |
| Email Site Web                                                                            | ٢ |
| Immatriculation                                                                           |   |
| SIRET 12345678912345                                                                      |   |
| Compléments                                                                               |   |
| DAS2 Profession Intervenant                                                               |   |
| Ne pas montrer dans les listes                                                            |   |

Les numéros de téléphone et de SIRET sont obligatoires.

# 4.3 Partenaire TDT (Tiers déclarant)

Le tiers déclarant est une personne morale qui, pour le compte des déclarants, établit leurs déclarations. Le tiers déclarant a signé une convention tripartite avec la DGFiP et son client sur laquelle est mentionné le Partenaire EDI qui transmettra le fichier à la DGFiP.

Le type de partenaire est **TDT**.

#### Onglet Identification :

| ✓ Identification | on Complément     | s        |                |                 |          |             |
|------------------|-------------------|----------|----------------|-----------------|----------|-------------|
| Type * TDT       | •                 | Code * 1 |                |                 |          |             |
| Identification   |                   |          |                |                 |          |             |
| Société          | ▼ Titre           | <b>▼</b> | Dénomination * | "Tiers déclarar | nt"      |             |
|                  | Forme juridique * | SARL -   | Nom commercial |                 |          |             |
| Adresse          |                   |          |                |                 |          |             |
| Pays             | France            |          | •              |                 |          | 🗄 Localiser |
| Adresse          | 1 rue du travail  |          |                |                 |          |             |
| Complément       |                   |          |                |                 |          |             |
| Code postal      | 75001 •           | Commune  | PARIS-01       | •               | N° INSEE | 75101       |

**Cas où plusieurs comptes sont utilisés pour l'envoi des fichiers EDI :** Il y a autant de partenaires TDT à créer que de partenaires CEC.

#### Onglet Compléments :

| Identification Compl       | éments                 |              |  |
|----------------------------|------------------------|--------------|--|
| Coordonnées                |                        |              |  |
| Tel. fixe 01 00 00 00      | 00 Tel. portable 06 00 | 00 00 00 Fax |  |
| Email                      |                        | Site Web     |  |
| Immatriculation            |                        |              |  |
| SIRET 12345678912          | 345                    |              |  |
| Compléments                |                        |              |  |
| DAS2 Prof                  | ession                 | Intervenant  |  |
| Ne pas montrer dans les li | stes                   |              |  |

Les numéros de téléphone et de SIRET sont obligatoires.

# 4.4 Partenaire EDI (PED)

Le partenaire EDI est celui qui se charge du transfert du fichier (liasse fiscale, TVA) entre l'émetteur et le destinataire.

Utilisateurs du portail JEDECLARE.com : Dans ce cas, le partenaire EDI est JEDECLARE. Si vous avez plusieurs comptes JEDECLARE, vous devez créer un partenaire EDI par compte.

#### **Onglet Identification :**

| ✓ Identification | on Compléments                                                                       |
|------------------|--------------------------------------------------------------------------------------|
| Type * PED       | Code * JDC                                                                           |
| Identification   |                                                                                      |
| Société          | Titre     Titre     Dénomination *     ECM Association                               |
|                  | Forme juridique * ASSOC - Nom commercial                                             |
| Adresse          |                                                                                      |
| Pays             | France 🔹 🌜 Localiser                                                                 |
| Adresse          | 19 rue Cognac Jay                                                                    |
| Complément       |                                                                                      |
| Code postal      | 75341 <ul> <li>Commune</li> <li>PARIS-01</li> <li>N° INSEE</li> <li>75056</li> </ul> |

#### Onglet Compléments :

| Coordonnées                                                                               |
|-------------------------------------------------------------------------------------------|
|                                                                                           |
| Tel. fixe         01 00 00 00 00         Tel. portable         06 00 00 00 00         Fax |
| Email Site Web                                                                            |
| Immatriculation                                                                           |
| SIRET 12345678912345 N° agrément 1234567                                                  |
| Compléments                                                                               |
| DAS2 Profession Intervenant                                                               |
| Ne pas montrer dans les listes                                                            |

Le SIRET et le numéro d'Agrément (pour tous les partenaires PED) sont obligatoires.

**Télétransmission EDI-PAIEMENT :** Le fait d'envoyer un fichier en EDI PAIEMENT ne signifie pas que le paiement est envoyé ou **obligatoire**. Il s'agit d'un format de télétransmission (pour les déclarations 1329, 2571, 2572, 2573...).

## 4.5 Partenaire IMPOT

Le partenaire **IMPOT** correspond aux centres des impôts du client.

Autant de partenaires IMPOT à créer que de SIE pouvant recevoir au moins une déclaration fiscale EDI-TDFC / EDI-TVA / EDI-PAIEMENT.

Le type de partenaire est IMPOT.

| Identification Compléments Type de conventions |                                 |         |                |          |          |             |  |  |  |
|------------------------------------------------|---------------------------------|---------|----------------|----------|----------|-------------|--|--|--|
| Type * IMPOT                                   | Type * IMPOT   Code * SIE60     |         |                |          |          |             |  |  |  |
| Identification                                 |                                 |         |                |          |          |             |  |  |  |
| Société                                        | - Titre                         | •       | Dénomination * | SIE Oise |          |             |  |  |  |
|                                                | Forme juridique *               | ETPNA 👻 | Nom commercial |          |          |             |  |  |  |
| Adresse                                        |                                 |         |                |          |          |             |  |  |  |
| Pays                                           | France                          |         | •              |          |          | 🗄 Localiser |  |  |  |
| Adresse                                        | Adresse 20-24 Chaussée brunhaut |         |                |          |          |             |  |  |  |
| Complément                                     |                                 |         |                |          |          |             |  |  |  |
| Code postal                                    | 60309 •                         | Commune | SENLIS         | •        | N° INSEE | 60612       |  |  |  |

La forme juridique à indiquer est 'ETPNA' (Etablissement public national à caractère administratif).

| ▼ Identification \   | Compléments  | Type de convention | s     |          |  |
|----------------------|--------------|--------------------|-------|----------|--|
| Coordonnées          |              |                    |       |          |  |
| Tel. fixe            |              | Tel. portable      |       | Fax      |  |
| Email                |              |                    |       | Site Web |  |
| Immatriculation      |              |                    |       |          |  |
| SIRET                |              |                    |       |          |  |
| Compléments          |              |                    |       |          |  |
| DAS2                 | Profession   |                    | Inter | venant   |  |
| 🔲 Ne pas montrer dan | s les listes |                    |       |          |  |

**Remarque :** Le partenaire IMPOT est envoyé en EDI dans aucun flux. Il est repris dans les éditions de la liasse ou TVA. La saisie du numéro SIRET n'est pas obligatoire.

# 4.6 Partenaire OGA (CGA -Centre de Gestion Agréé ou AGA -Association de Gestion Agréée)

#### Le type de partenaire est **OGA**.

Autant de partenaires OGA à créer que d'AGA / CGA qui seront destinataires d'au moins une déclaration fiscale EDI-TDFC / EDI-TVA.

#### Onglet Identification :

| ▼ Identificatio | on Complément     | ts Type de co | onventions     |            |          |             |
|-----------------|-------------------|---------------|----------------|------------|----------|-------------|
| Type * OGA      | ~                 | Code * AGA    |                |            |          |             |
| Identification  |                   |               |                |            |          |             |
| Société         | - Titre           | •             | Dénomination * | PARTENAIRE | CGA_AGA  |             |
|                 | Forme juridique * | SARL •        | Nom commercial |            |          |             |
| Adresse         |                   |               |                |            |          |             |
| Pays            | France            |               | •              |            |          | 🕀 Localiser |
| Adresse         | adresse du CGA    |               |                |            |          |             |
| Complément      |                   |               |                |            |          |             |
| Code postal     | 75001 -           | Commune       | PARIS-01       | -          | N° INSEE | 75101       |

#### Onglet Compléments :

| Identification Compléments             | Type de conventions             |
|----------------------------------------|---------------------------------|
| Coordonnées                            |                                 |
| Tel. fixe                              | Tel. portable Fax               |
| Email                                  | Site Web                        |
| Immatriculation                        |                                 |
| SIRET                                  | N° agrément Date d'agrément// 1 |
| Compléments                            |                                 |
| DAS2 Profession                        | Intervenant                     |
| Ne pas montrer dans les listes         |                                 |
| Télétransmission EDI                   |                                 |
| Répertoire de stockage des fichiers ED | •••                             |

#### 5. .CREER LES CONVENTIONS

Les conventions sont créées dans le menu **Options/Assistance/Administration** et onglet **Administration/Type de convention**.

| Liste des types de conver | ntions X |              |            |                |             |          | 68                     |
|---------------------------|----------|--------------|------------|----------------|-------------|----------|------------------------|
| ∧ ▼ Filtres               |          |              |            |                |             |          |                        |
| Type de flux              | •        | Format EDI   | Date début | // 12          | Date fin//_ | 12       | T Appliquer            |
|                           |          |              |            |                |             |          | ▼ <sub>×</sub> Effacer |
|                           |          |              |            |                |             |          |                        |
| Code                      | Libellé  | Type de flux | Format     | Partenaire EDI | Date début  | Date fin |                        |

Le bouton remet d'ajouter une nouvelle convention.

Onglet Description :

Cet onglet permet :

i

- De paramétrer le code du partenaire, le type de flux concerné, les dates de validité de la convention.

- D'indiquer le type de partenaire pour lesquels un fichier EDI est envoyé / réceptionné (il s'agit des différents types de partenaire pouvant utiliser cette convention) et le **format de fichier autorisé.** 

La date début de convention est obligatoire pour que la convention soit active.

Exemple : Création d'une convention pour l'envoi EDITVA.

| ♥ Description      | n Gestion de l'EDI                                                   |
|--------------------|----------------------------------------------------------------------|
| Code               | le * EDI_TVA                                                         |
| Libelle            | lé * Convention pour envoi TVA                                       |
| Type de flux       | ux * Envoi EDI 🔹                                                     |
| Validité du type d | de convention Date début : 01/01/2010 💼 Date fin : _/_/ 💼            |
| Type de partena    | aire pouvant signer ce type de convention Format de fichier autorisé |
| + -                | + -                                                                  |
| Code               | Libellé Format                                                       |
| DGFIP              | DGFIP (STD) EDI TVA                                                  |
| OGA                | CGA ou AGA                                                           |
|                    |                                                                      |
|                    |                                                                      |

Le partenaire DGFIP est un partenaire **standard**. Ce partenaire représente tous les partenaires de type IMPOT (les partenaires de type Impôt héritent des conventions rattachées à ce partenaire).

#### Onglet Gestion de l'EDI :

Cet onglet permet d'associer les partenaires nécessaires à l'utilisation de la convention.

Exemple : Création d'une convention pour l'envoi EDITVA.

| Description     | Gestion d | e l'EDI                                            |
|-----------------|-----------|----------------------------------------------------|
| Tiers déclarant | 1 •       | DUPONT Charles, Rue des acacias, 60000 BEAUVAIS    |
| Partenaire EDI  | JDC 🔹     | ECM Association, 19 rue Cognac Jay, 75341 PARIS-01 |
| Emetteur        | EMET1 -   | DUPONT Charles, 60000 BEAUVAIS                     |

A partir d'ISACOMPTA 2019 v13.83. - Mise à jour : 17/06/20 - Groupe ISAGRI

# 6. AFFECTER LA CONVENTION AU PARTENAIRE EDI

Tous les partenaires destinataires EDI doivent avoir une convention (Exemple : DGFIP, IMPOT BDF).

Les partenaires de type IMPOT héritent des conventions rattachées au partenaire DGFIP. Ils ne sont donc pas à paramétrer.

Pour affecter la convention au partenaire EDI, se rendre dans l'onglet **Options/Assistance/Administration**, puis dans l'onglet **Administration/Saisie partenaire**. On sélectionne le partenaire IMPOT, onglet **"Type de conventions"** et ajouter la convention.

|    | Туре                                           | Code                    | Nom co   | omplet       | Tél. fixe | Tél. portable | Email                | Code postal | Ville  |  |  |
|----|------------------------------------------------|-------------------------|----------|--------------|-----------|---------------|----------------------|-------------|--------|--|--|
|    | IMPOT                                          | SIE60                   | SIE Oise |              |           |               |                      | 60309       | SENLIS |  |  |
|    |                                                |                         |          |              |           |               |                      |             |        |  |  |
| v  | Identification Compléments Type de conventions |                         |          |              |           |               |                      |             |        |  |  |
| +  |                                                |                         |          |              |           |               |                      |             |        |  |  |
|    | Code                                           | Libellé                 |          | Type de flux | Format    | : Parte       | naire EDI Date début | * Date fi   | n      |  |  |
| ED | DI_TVA                                         | Convention pour envoi T | VA       | Envoi EDI    | EDI TVA   | ECM Asso      | ciation 01/01/2010   | 12          |        |  |  |

Cette manipulation va permettre, une fois le partenaire rattaché à son dossier, de télétransmettre le document au format EDI.

Lors de l'affectation de la convention au partenaire EDI, vous devez indiquer la date de début.

#### 7. AFFECTER LES PARTENAIRES AU DOSSIER

Vous devez par la suite affecter les partenaires EDI et CEC au dossier en allant dans le menu Accueil/Fiche Entreprise, nœud "Partenaires", puis cliquez sur

| SIE60<br>CEC                           | SIE Oise                     |                                                                         |                                                                                                    |                                                                                                    |                                                                                                    |                                                                                                    |                                                                                                    |                                                                                                    |  |
|----------------------------------------|------------------------------|-------------------------------------------------------------------------|----------------------------------------------------------------------------------------------------|----------------------------------------------------------------------------------------------------|----------------------------------------------------------------------------------------------------|----------------------------------------------------------------------------------------------------|----------------------------------------------------------------------------------------------------|----------------------------------------------------------------------------------------------------|--|
| CEC                                    | IC-binetil                   |                                                                         |                                                                                                    |                                                                                                    |                                                                                                    | 20-24 Chaussée brunhaut                                                                                                    | 60309                                                                                                    | SENLIS                                                                                                    |  |
|                                        | Cabinet                      | 010000000                                                               | 060000000                                                                                                    |                                                                                                    |                                                                                                    | 1 rue du travail                                                                                                    | 75001                                                                                                    | PARIS-01                                                                                                    |  |
| Identification Compléments Conventions |                              |                                                                         |                                                                                                    |                                                                                                    |                                                                                                    |                                                                                                    |                                                                                                    |                                                                                                    |  |
| Type convention Convention client      |                              |                                                                         |                                                                                                    |                                                                                                    |                                                                                                    |                                                                                                    |                                                                                                    |                                                                                                    |  |
| de                                     | Libellé                      | Partenaire EDI                                                          | Date début                                                                                                    | Date fin                                                                                                    | Date début                                                                                                    | t Date fin                                                                                                    |                                                                                                    |                                                                                                    |  |
| A Convention                           | oour envoi TVA               | ECM Association                                                         | 01/01/2010                                                                                                    |                                                                                                    | 01/01/2010                                                                                                    | 72                                                                                                    |                                                                                                    |                                                                                                    |  |
|                                        | Compléments<br>le Convention | Compléments Conventions Type conve ie Libellé Convention pour envoi TVA | Compléments         Conventions           Type convention           ie         Libellé         Partenaire EDI           A         Convention pour envoi TVA         ECM Association | Compléments         Conventions           Type convention           le         Libellé         Partenaire EDI         Date début           Convention pour envoi TVA         ECM Association         01/01/2010 | Compléments         Conventions           Type convention           libellé         Partenaire EDI         Date début         Date fin           A         Convention pour envoi TVA         ECM Association         01/01/2010 | Compléments         Conventions           Type convention         Convention           Libellé         Partenaire EDI         Date début         Date fin         Date début           Convention pour envoi TVA         ECM Association         01/01/2010         [01/01/2010] | Compléments       Conventions         Type convention         Convention client         le       Libellé       Partenaire EDI       Date début       Date fin       Date début       Date fin         A       Convention pour envoi TVA       ECM Association       01/01/2010       [01/01/2010***] | Compléments       Conventions         Type convention         le       Libellé       Partenaire EDI       Date début       Date fin         A       Convention pour envoi TVA       ECM Association       01/01/2010       01/01/2010 |  |

 $(\mathbf{i})$ 

i

Vous devez renseigner la date début de la convention client.

Si vous souhaitez télétransmettre à un organisme agréé (OGA), vous devez ajouter dans la fiche entreprise le partenaire OGA afin de l'associer à votre dossier, ce qui vous permettra de retrouver les formulaires.

Une fois le paramétrage correctement effectué, vous devez quitter l'application puis la relancer afin d'actualiser le paramétrage et vérifier le contrôle de cohérence pour la télétransmission.

Cette documentation correspond à la version 13.83. Entre deux versions, des mises à jour du logiciel peuvent être opérées sans modification de la documentation. Elles sont présentées dans la documentation des nouveautés de la version sur votre espace client.